# WSAでのカスタムURLカテゴリの定義

### 内容

概要
前提条件
要件
使用するコンポーネント
背景説明
設定
URLを許可
新しいカスタムURLの作成
グローバルアクセスポリシーの編集
ブロックURL
新しいカスタムURLの作成
グローバルアクセスポリシーの編集

### 概要

このドキュメントでは、Webセキュリティアプライアンス(WSA)でカスタムURLカテゴリを定義 する方法について説明します。

著者: Cisco TACエンジニア、Shikha Grover、編集: Yeraldin Sanchez

# 前提条件

#### 要件

次の項目に関する知識があることが推奨されます。

Cisco Webセキュリティアプライアンスの初級レベルの理解

#### 使用するコンポーネント

このドキュメントの内容は、特定のソフトウェアやハードウェアのバージョンに限定されるもの ではありません。

このドキュメントの情報は、特定のラボ環境にあるデバイスに基づいて作成されました。このド キュメントで使用するすべてのデバイスは、初期(デフォルト)設定の状態から起動しています 。本稼働中のネットワークでは、各コマンドによって起こる可能性がある影響を十分確認してく ださい。

### 背景説明

URLが属するカテゴリは、フィルタリングカテゴリデータベースによって決定されます。Webセ

キュリティアプライアンスは情報を収集し、URLフィルタリングエンジンごとに個別のデータベ ースを維持します。フィルタリングカテゴリデータベースは、定期的にCisco Update Serverから 更新を受信し、Cisco TALOSによって維持されます。シスコのSecurity Intelligence and Research GroupであるTalosは、特定のホストに関する結論を評価するために、さまざまな属性を常に追跡 します。

URL/ドメイン/IPアドレスを異なる方法で分類し、カスタマイズした分類をボックスに対してロー カルにする場合があります。これを行うには、カスタムURLカテゴリを使用します。

URLフィルタリングエンジンが、クライアント要求のURLに対するURLカテゴリを照合する場合 、まず、ポリシーグループに含まれるカスタムURLカテゴリに対してURLを評価します。要求の URLが含まれているカスタムカテゴリと一致しない場合、URLフィルタリングエンジンは、それ を事前定義されたURLカテゴリと比較します。

# 設定

### URLを許可

ウェブサイトを信頼する場合は、以下のプロセスで許可することができます。

#### 新しいカスタムURLの作成

- 1. 新しいカスタムURLカテゴリを作成し、[GUI] > [Web Security Manager] > [Custom URL Categories] > [Add Custom Category Name]に移動します。許可されたURL。
- 2. 制御するサイトをサイトセクション(company.com.company.com)に追加します。

| Edit Custom and External URL Category |                                                                |
|---------------------------------------|----------------------------------------------------------------|
| Category Name:                        | Allowed URLs                                                   |
| Comments: 🕐                           |                                                                |
| List Order:                           | 1                                                              |
| Category Type:                        | Local Custom Category                                          |
| Sites: 🕐                              | (e.g. 10.0.0.1, 2001:420:80:1::5, example.com.)                |
| ✓ Advanced                            | Regular Expressions: ⑦  Enter one regular expression per line. |
| Cancel                                | Submit                                                         |

- 3. 🗆
- 4.「domain.com」は「<u>www.domain.com</u>」や「host.domain.com」ではなく「domain.com」 とのみ一致する点に注意してください。サイトとすべてのサブドメインを許可するには、 [sites]セクションの下に2つのエントリが必要です。". domain.com, domain.com"。
- 5. [Submit] をクリックします。

### グローバルアクセスポリシーの編集

- 1. [Web Security Manager] > [Access Policies] > [Global Policy] > [URL Filtering]を開きます。
- 2. [カスタムカテゴリの選択]をクリックします。
- 3. [Allowed URLs]ドロップダ**ウン矢印をクリ**ックし、[Include in policy]を選択して[**Apply**]をク リ**ックします**。
- 4. [Allow]のボックスにチェックマークを付けます。
- 5. [Submit] をクリックし、変更を確定します。

| Access Policies: URL Filtering: Global Policy | Access | Policies: | URL | Filtering: | Global | Policy |  |
|-----------------------------------------------|--------|-----------|-----|------------|--------|--------|--|
|-----------------------------------------------|--------|-----------|-----|------------|--------|--------|--|

|                                                                                                    | Custom and External URL Category Filtering |                |            |            |            |            |            |             |            |
|----------------------------------------------------------------------------------------------------|--------------------------------------------|----------------|------------|------------|------------|------------|------------|-------------|------------|
| These URI, Categories are defined as group membership criteria. All other categories are not applicable for this policy. |                                            |                |            |            |            |            |            |             |            |
|                                                                                                    |                                            |                | Block      | Redirect   | Alow 2     | Hunitor    | Warn 🕐     | Quota-Based | Time-Based |
|                                                                                                    | Category                                   | Category Type  | Select all | Select all | Select all | Select all | Select all |             |            |
|                                                                                                    | O Allowed URLs                             | Custom (Local) |            |            | ~          |            |            |             |            |
|                                                                                                    | Select Custom Categories                   |                |            |            |            |            |            |             |            |

## ブロックURL

Webサイトを信頼できない場合は、次の手順でブロックできます。

### 新しいカスタムURLの作成

- 1. 新しいカスタムURLカテゴリを作成し、[GUI] > [Web Security Manager] > [Custom URL Categories] > [Add Custom Category Name]に移動します。ブロックされたURL。
- 2. 制御するサイトを[サイト]セクション(company.com、.company.com)に追加します。

Custom and External URL Categories: Edit Category

| Edit Custom and External URL Category |                                                 |
|---------------------------------------|-------------------------------------------------|
| Category Name:                        | BlockedURLs                                     |
| Comments: 🕐                           |                                                 |
| List Order:                           | 1                                               |
| Category Type:                        | Local Custom Category                           |
| Sites: (?)                            | (e.g. 10.0.0.1, 2001:420:80:1::5, example.com.) |
| ✓ Advanced                            | Regular Expressions: ①                          |

Cancel

Submit

 3.「domain.com」は「<u>www.domain.com</u>」や「host.domain.com」ではなく「domain.com」 とのみ一致する点に注意してください。サイトとすべてのサブドメインをブロックするには 、「サイト」セクションの下に2つのエントリが必要です。". domain.com, domain.com"。
 4. [Submit] をクリックします。

### グローバルアクセスポリシーの編集

- 1. [Web Security Manager] > [Access Policies] > [Global Policy] > [URL Filtering]を開きます。
- 2. [カスタムカテゴ**リの選択]をクリックします…**
- 3. [Blocked URLs]ドロップダウン矢印をクリックし、[Include in policy]を選択して[Apply]をク

リ**ックします**。

- 4. [ブロック]ボックスにチェックマークを付けます。
- 5. [Submit] をクリックし、変更を確定します。

Access Policies: URL Filtering: Global Policy

| Custom and External URL Category Filtering These URL Categories are defined as group membership criteria. All other categories are not applicable for this policy. |                          |                |            |            |            |            |            |             |            |
|----------------------------------------------------------------------------------------------------|--------------------------|----------------|------------|------------|------------|------------|------------|-------------|------------|
|                                                                                                    |                          |                |            |            |            |            |            |             |            |
|                                                                                                    |                          |                | Block      | Redirect   | Allow ®    | Monitor    | Warn ®     | Quota-Based | Time-Based |
|                                                                                                    | Category                 | Category Type  | Select all | Select all | Select all | Select all | Select all |             |            |
|                                                                                                    | O Blocked URLs           | Custom (Local) | ~          |            |            |            |            |             |            |
|                                                                                                    | Select Custom Categories |                |            |            |            |            |            |             |            |

**注**:上記の変更は、グローバルポリシーだけでなく、すべてのアクセスポリシーに対して行うことができます。復号化ポリシーにも同じ手順を適用できます。

広く展開されている<u>ユースケース</u>については、このガイドを確認してください。